| 致    | Epson 愛用者                |
|------|--------------------------|
| 文件來源 | Epson 客服中心               |
| 主題敘述 | 如何變更 WIFI DIRECT 的名稱或密碼? |
| 適用機型 | L3550, L3556,L3250,L3256 |

內文說明:如何變更 WIFI DIRECT 的名稱或密碼?

範例機型:L3550

步驟1:首先印表機先確認是否有連線 WIFI,確認燈號上下2 顆都亮。

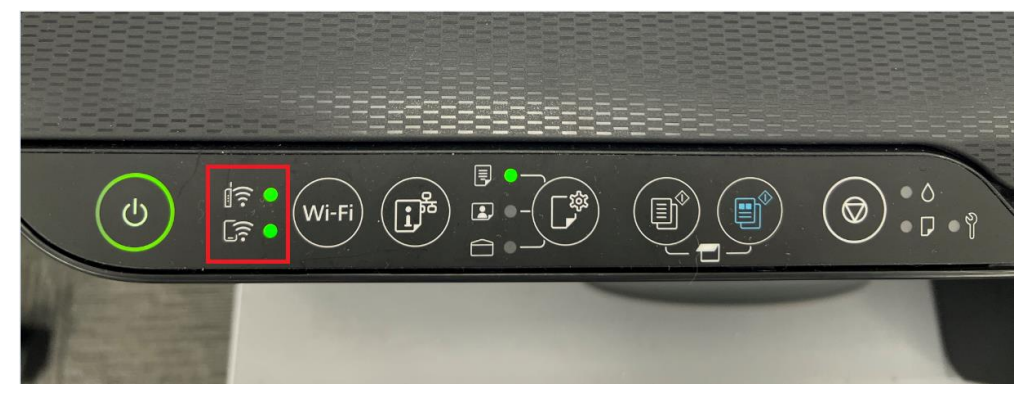

步驟 2:點選紅框圖示長按 5-7 秒列印「列印狀態表」(共 3 頁),於第一頁可確認印表機 IP 位址。

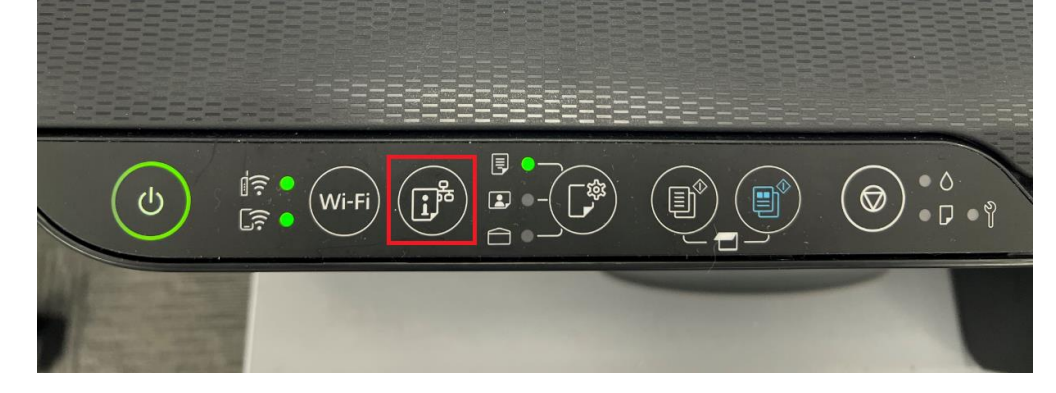

HHH Network Status Sheet HHH

|                                                                                                    | -                                                                                                    |  |  |  |
|----------------------------------------------------------------------------------------------------|----------------------------------------------------------------------------------------------------|--|--|--|
| <general information=""><br/>MAC Address<br/>Wi-Fi Direct MAC Address<br/>Firmware<br/>Printer Model<br/>Device Name</general>                                                          | A4:D7:3C:E3:6A:04<br>A6:D7:3C:E3:EA:04<br>07.62.FI10MB<br>(A1.1930.0001/00000000)<br>L5590 Series<br>EPSONE36A04 |  |  |  |
| <ethernet><br/>Network Status<br/>Port Type<br/>IEEE802.3az</ethernet>                                                                                                    | None<br>None<br>Enable                                                                                           |  |  |  |
| <wireless><br/>Wireless<br/>Communication Mode<br/>Operation Mode<br/>Communication Speed<br/>SSID<br/>Channel</wireless>                                                               | On<br>Infrastructure<br>IEEE802.11b/g/n<br>Auto(72Mbps)<br>tekguest<br>6                                         |  |  |  |
| Security Level<br>AP Authentication Method<br>Link Status<br>Link Down Count(recent)<br>Link Down Count(total)<br>Access Point (MAC Address)<br>Signal Strength<br>Configuration Method | WPA2-PSK(AES)<br>Auto(Open System)<br>Connected<br>0<br>00:27:E3:A6:C4:51<br>Good<br>Manual                      |  |  |  |
| <wi-fi direct=""><br/>Simple AP<br/>Operation Mode<br/>SSID<br/>Password<br/>Channel<br/>Security Level<br/>Connected Devices<br/>Client MAC List</wi-fi>                               | On<br>IEEE802.11g/n<br>DIRECT-9u-EPSON-L5590 Series<br>71753084<br>6<br>WPA2-PSK(AES)<br>0(Max 8)<br>None        |  |  |  |
| <tcp ip="" ipv4=""><br/>IPv4</tcp>                                                                                                    | Enable                                                                                                    |  |  |  |
| IP Address                                                                                                    | 192.168.11.175 需要輸入的欄位                                                                                           |  |  |  |
| Default Gateway<br>APIPA<br>Acquisition way of DNS ADDR<br>Primary DNS Address<br>Secondary DNS Address<br>IP Address(Wi-Fi Direct)<br>Subnet Mask(Wi-Fi Direct)                        | 192.168.11.254<br>Enable<br>Auto<br>168.95.1.1<br>None<br>192.168.223.1<br>255.255.255.0                         |  |  |  |
| <tcp ip="" ipv6=""><br/>IPv6<br/>DHCPv6<br/>IP Address<br/>Default Gateway<br/>Primary DNS Address<br/>HHHHHHHHHHH 1/4 HHHHHHHHHH</tcp>                                                 | Enable<br>Disable<br>fe80::a6d7:3cff:fee3:6a04/64 (Link Local)<br>None<br>None                                   |  |  |  |
|                                                                                                    |                                                                                                    |  |  |  |

步驟 3:電腦開啟網頁,在輸入網址的地方,輸入 IP 位址。

S 192.168.11.175

步驟 4:進入後台後點選[Log In],輸入密碼後再點選[OK]。(密碼預設值為機器序號)

| EPSON                                                                                                    | L3550 Series                                                                                                    |                                                                                                    |
|----------------------------------------------------------------------------------------------------|----------------------------------------------------------------------------------------------------|----------------------------------------------------------------------------------------------------|
| Log in<br>Status<br>Product Status<br>Network Status<br>Usage Status<br>Hardware Status<br>Basic Settings<br>Epson Connect Serv<br>DNS/Proxy Setup<br>Firmware Update<br>Root Certificate Upd<br>AirPrint Setup<br>Product Status | Log in<br>Type :<br>Current password :<br>Note: It is recommentering an admit<br>The initial password check the serial ruser manual.<br>OK | Administrator<br>mended to communicate via HTTPS for<br>nistrator password.<br>ord is the product's serial number. Please<br>number. For more details, please refer to the |

步驟 5: 點選[Service]再點選[Wi-Fi Direct], [SSID]和[Password]變更名稱和密碼後點選[Next]。

| EPSON L3550                                                                    | Series                            |                         |
|--------------------------------------------------------------------------------|-----------------------------------|-------------------------|
| Log out                                                                        | Services > Wi-Fi Direct           |                         |
|                                                                                | Wi-Fi Direct :                    | Enable O Disable        |
| Printer Settings                                                               | SSID :                            | DIRECT-2F- EPSON-FFC38F |
| Network Settings                                                               | Password :                        | 92916351                |
| Services                                                                       | Device Name :                     | EPSONFFC38F             |
| Protocol                                                                       | Connection Method :               | Simple AP               |
| Network Scan                                                                   | IP Address :                      | 192.168.223.1           |
| Wi-Fi Direct                                                                   | Subnet Mask :                     | 255.255.255.0           |
| System Settings                                                                | Default Gateway :                 |                         |
| E Administrator Settings                                                       | The number of connected devices : | 0                       |
| Basic Settings                                                                 | Channel :                         | 6                       |
| Epson Connect Services                                                         | Security Level :                  | WPA2-PSK(AES)           |
| DNS/Proxy Setup                                                                | MAC Address :                     | DE:CD:2F:FF:43:8F       |
| Firmware Update<br>Root Certificate Update<br>AirPrint Setup<br>Product Status | Next Restore Default Settings     |                         |

## 步驟 6:確認變更名稱和密碼後按[OK]。

| Services > Wi-Fi Direct                                                                                                    |                       |  |  |  |  |  |
|----------------------------------------------------------------------------------------------------|-----------------------|--|--|--|--|--|
| Confirm the following settings.                                                                                                    |                       |  |  |  |  |  |
| Wi-Fi Direct :                                                                                                    | Enable                |  |  |  |  |  |
| SSID :                                                                                                    | DIRECT-2F-EPSON-FFC38 |  |  |  |  |  |
| Password :                                                                                                    | 92916351              |  |  |  |  |  |
| Communication will be shut down temporarily to enable the new settings.<br>You cannot access the network immediately after the settings are changed. |                       |  |  |  |  |  |
| OK Back                                                                                                    |                       |  |  |  |  |  |
|                                                                                                    |                       |  |  |  |  |  |

Services > Wi-Fi Direct

Shutting down.

Restarting communication may take a few minutes. If you want to change the settings, close the Web Config and check your IP address. Then enter your IP address in the browser to restart the Web Config.

---End----